## **Website Navigation**

Upon logging in to the Myfridgeonline, you will arrive at the Dashboard page. The dashboard type can be changed under your user settings.

| $\equiv$ Myfridgeonline |                                                                    | Demo - O |
|-------------------------|--------------------------------------------------------------------|----------|
| e 💿                     | A Sealaboard                                                       |          |
| 💿 demogikas co za       | Searth                                                             | c        |
| - Dashboard             |                                                                    |          |
| 🏚 Alens                 | Device Pool 1 Device Pool 2                                        |          |
| 📑 Reports               | Cedrae Sensors Devices Sensors Cedrae 1 Navnal 2 Cedrae 0 Normal 0 |          |
| Oversiew                | V Total 1 Alert 1 Vianing 0                                        |          |
| Devices                 |                                                                    |          |
| E Devicepools           |                                                                    |          |
| 🚊 Users -               |                                                                    |          |
| 26 Account              |                                                                    |          |
|                         |                                                                    |          |
|                         |                                                                    |          |
|                         |                                                                    |          |
|                         |                                                                    |          |
|                         |                                                                    |          |
|                         |                                                                    |          |
| E+ Logout               |                                                                    |          |

Here there are a few things for you to take note of.

On the top right is the company selector. If you are a part of multiple companies, clicking this will allow you to switch between them. This alters what you can view on the site, as you will now only see what belongs to the selected company.

| = | ≡ Myfri   | ≻<br>dge <b>online</b> |                                      |                                      |
|---|-----------|------------------------|--------------------------------------|--------------------------------------|
|   | ۲         | ٩                      | ft Desitiourd                        |                                      |
| 0 | ) demogré |                        | Search                               |                                      |
| 8 | Dashboar  | d                      | Dealer Deale                         | Review Revel #                       |
| 4 | Alerts    |                        | Device Pool 1                        | Device Pool 2                        |
| E | Reports   |                        | Devices Sensors<br>Online 1 Normal 2 | Devices Sectors<br>Online 0 Normal 0 |
| 0 | Overview  |                        | Total Varving Alert 1                | Total 1 Alert 0                      |
| - | Devices   |                        | C                                    |                                      |
| - | Devicepo  | sia 🗸                  |                                      |                                      |
| - | Users     |                        |                                      |                                      |
| 3 | Account   |                        |                                      |                                      |
|   |           |                        |                                      |                                      |
|   |           |                        |                                      |                                      |
|   |           |                        |                                      |                                      |
|   |           |                        |                                      |                                      |
|   |           |                        |                                      |                                      |
|   |           |                        |                                      |                                      |
| E | Logout    |                        |                                      |                                      |

On the left hand side is the side navigation bar. This contains links to navigate you to other pages on the website.

| ≡ Myfridg     |   |                                      |                                       | Demo - |
|---------------|---|--------------------------------------|---------------------------------------|--------|
| Θ             | ٠ | A Deshboord                          |                                       |        |
| 💿 derrogikas  |   | Search                               |                                       | 1      |
| Deshboard     |   |                                      |                                       |        |
| 🌲 Alerts      |   | Device Pool 1                        | Device Pool 2                         |        |
| P Reports     |   | Devices Sensors<br>Online 1 Normal 2 | Orvices See sons<br>Online 0 Normal 0 |        |
| 💿 Overview    |   | Total 1 Alet 1                       | Offine 1 Verning 0<br>Totel 1 Alert 0 |        |
| 🚠 Devices     |   |                                      |                                       |        |
| E Devicepools |   |                                      |                                       |        |
| 🚊 Users       |   |                                      |                                       |        |
| 20 Account    |   |                                      |                                       |        |
|               |   |                                      |                                       |        |
|               |   |                                      |                                       |        |
|               |   |                                      |                                       |        |
|               |   |                                      |                                       |        |
|               |   |                                      |                                       |        |
|               |   |                                      |                                       |        |
| E+ Logout     |   |                                      |                                       |        |

If you have multiple companies associated with your account, you will also be able to view the management menu. Clicking on the globe icon will switch you to this menu.

| $\equiv$ Myfridgeonline |              |   |                                      |                                       |
|-------------------------|--------------|---|--------------------------------------|---------------------------------------|
|                         | •            | ۲ | A Deshboard                          |                                       |
| ۲                       | demo@ikas.co |   | Search                               |                                       |
|                         | Dashboard    |   |                                      |                                       |
|                         | Alerts       |   | Device Pool 1                        | Device Pool 2                         |
| •                       | Reports      |   | Devices Sensors<br>Online 1 Normal 2 | Devices Setsors<br>Online 0 Normal 0  |
| ۲                       | Overview     |   | Offine Warning Alert 1               | Offine 1 Warring 1<br>Total 1 Alert 1 |
| -                       | Devices      |   |                                      |                                       |
| =                       | Devicepools  |   |                                      |                                       |
| ÷                       | Users        |   |                                      |                                       |
| 20                      |              |   |                                      |                                       |
|                         |              |   |                                      |                                       |
|                         |              |   |                                      |                                       |
|                         |              |   |                                      |                                       |
|                         |              |   |                                      |                                       |
|                         |              |   |                                      |                                       |
|                         |              |   |                                      |                                       |
| E+                      | Logout       |   |                                      |                                       |

The pages on this menu will allow you to view all alerts, devices and companies that you have access to.

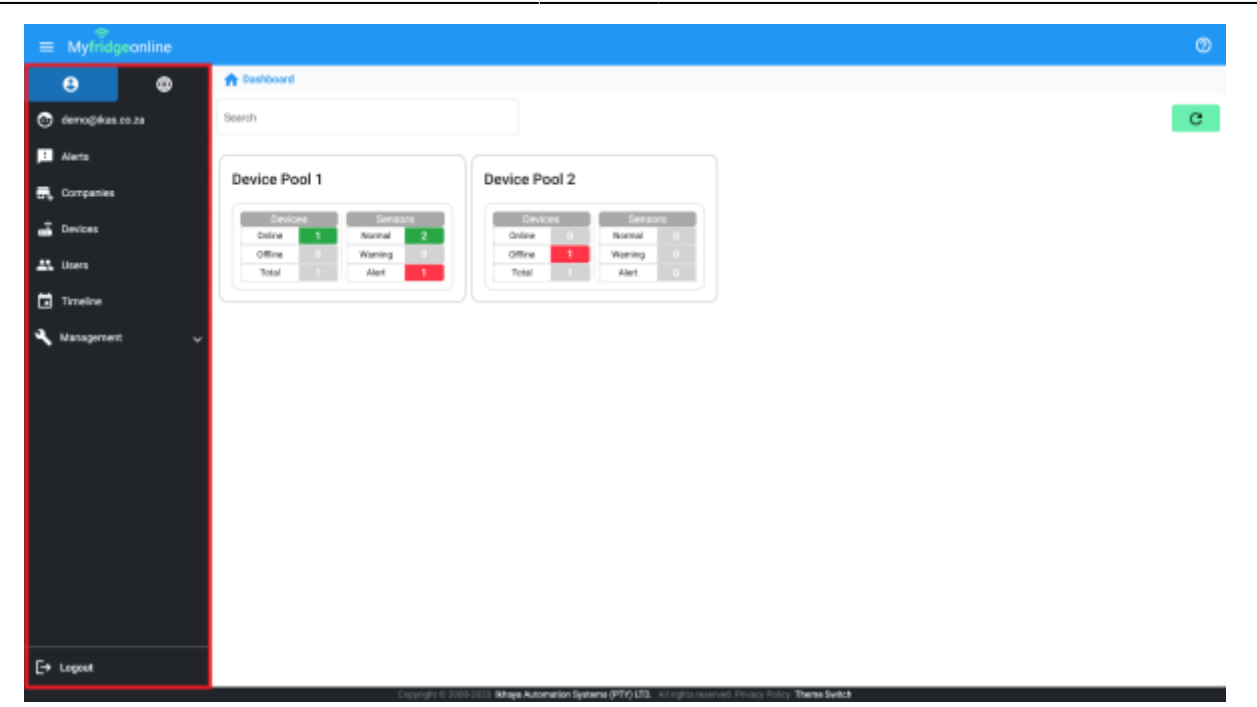

Breadcrumb navigation allows you to navigate to pages you were previously on more easily. Clicking on the page name will route you back to the page.

| $\equiv$ Myfridgeonline | E Myfridgeonline Dero - |         |                       |          |  |
|-------------------------|-------------------------|---------|-----------------------|----------|--|
| θ Φ                     | A Deshboard > Reports   |         |                       |          |  |
| 🕒 demo@kas.co.za        | Search                  |         |                       | •        |  |
| Dathboard               | Name †                  | Company | ٥                     |          |  |
| 🌲 Aleris 🔍 🗸            | Report 1                | Demo    | :                     |          |  |
| 🖻 Reports 🔷             | Report 2                | Demo    | :                     |          |  |
| ii. Reports             | Report 3                | Demo    | 1                     |          |  |
| Subscriptions           |                         |         |                       |          |  |
| 💿 Overslev 🗸 🗸          |                         |         |                       |          |  |
| 🚠 Devices               |                         |         |                       |          |  |
| \Xi Devicepools 🔍 🗸     |                         |         |                       |          |  |
| 🚊 Users 🔍 🗸             |                         |         |                       |          |  |
| 26 Account              |                         |         |                       |          |  |
|                         |                         |         |                       |          |  |
|                         |                         |         |                       |          |  |
|                         |                         |         |                       |          |  |
|                         |                         |         | Barra car asan 15 - W | 101 / 5  |  |
| E+ Logest               |                         |         | anno bar badar 🦷 👔    | -1m1 ( ) |  |

From: https://docs.myfridgeonline.com/ - **MyFridgeOnline** 

Permanent link: https://docs.myfridgeonline.com/user\_manual/navigation

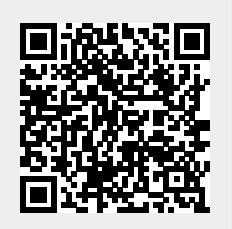

Last update: 2025/05/01 12:08